## Touchpad pro spolupráci

Referenční příručka

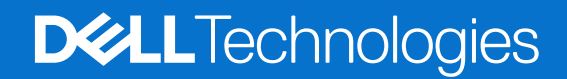

Leden 2025 Rev. A00

#### Poznámky, upozornění a varování

(i) POZNÁMKA: POZNÁMKA označuje důležité informace, které umožňují lepší využití produktu.

VÝSTRAHA: UPOZORNĚNÍ varuje před možným poškozením hardwaru nebo ztrátou dat a obsahuje pokyny, jak těmto problémům předejít.

MAROVÁNÍ: VAROVÁNÍ upozorňuje na potenciální poškození majetku a riziko úrazu nebo smrti.

© 2025 Dell Inc. nebo dceřiné společnosti. Všechna práva vyhrazena. Dell Technologies, Dell a ostatní ochranné známky jsou ochranné známky společnosti Dell Inc. nebo dceřiných společností. Ostatní ochranné známky mohou být ochranné známky svých vlastníků.

## Obsah

| Kapitola 1: Úvod                                                 | 4 |
|------------------------------------------------------------------|---|
| Minimální požadavky                                              | 4 |
| Kapitola 2: Spárování aplikace Teams s touchpadem pro spolupráci | 5 |
| Kapitola 3: Konfigurace touchpadu pro spolupráci                 | 6 |
| Kapitola 4: Odstraňování problémů                                | 7 |
| Kapitola 5: Nápověda a kontakt na společnost Dell                | 8 |

Váš počítač má na touchpadu integrované ovládací klávesy pro spolupráci, které vylepšují spolupráci během hovorů v aplikaci Zoom nebo Teams.

() POZNÁMKA: Podívejte se na video, jak používat a nakonfigurovat touchpad pro spolupráci, na webu podpory společnosti Dell. Nebo postupujte podle pokynů v této příručce a nakonfigurujte touchpad pro spolupráci.

#### Tabulka 1. Ovládací prvky na touchpadu pro spolupráci

### lkony pro ovládání spolupráce lkony kamery a mikrofonu jsou červené, když jsou ovládací

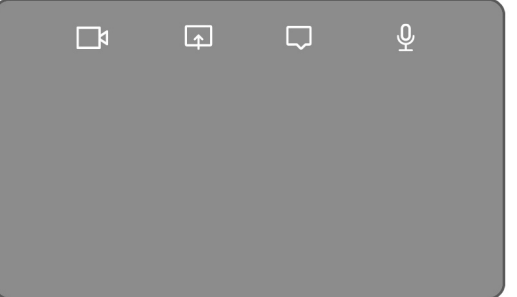

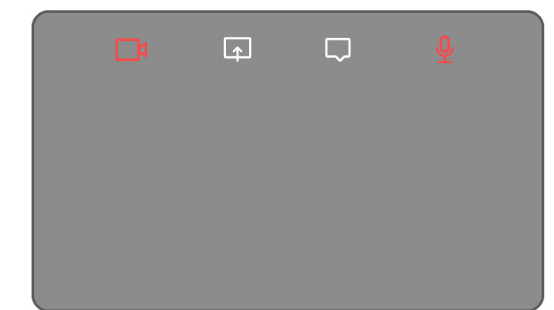

prvky vypnuté

#### Tabulka 2. Ikony pro ovládání spolupráce a jejich funkce

| Ikona    | Funkce                                                                                                    |
|----------|----------------------------------------------------------------------------------------------------|
| l<br>La  | <ul> <li>Klepnutím zapnete nebo vypnete kameru.</li> <li>Bílá ikona: Signalizuje, že kamera je zapnutá.</li> <li>Červená ikona: Signalizuje, že kamera je vypnutá.</li> </ul> |
| <b>F</b> | Chcete-li sdílet obrazovku, klepněte jednou. Dalším klepnutím sdílení ukončíte.                                                                                               |
| $\Box$   | Klepnutím zobrazíte nebo skryjete okna chatu. Ikona bliká, když dostanete novou zprávu v chatu.                                                                               |
| <u> </u> | <ul> <li>Klepnutím zapnete nebo vypnete mikrofon.</li> <li>Bílá ikona: Mikrofon je zapnutý.</li> <li>Červená ikona: Mikrofon je ztlumený.</li> </ul>                          |

### Minimální požadavky

Chcete-li používat touchpad pro spolupráci, nainstalujte do počítače následující aplikace.

#### Tabulka 3. Požadované aplikace a minimální čísla verzí

| Požadovaná aplikace                              | Minimální verze aplikace                                         |
|--------------------------------------------------|------------------------------------------------------------------|
| Dell Optimizer                                   | Verze 6.0.0 nebo vyšší                                           |
| Klient Zoom                                      | Verze 5.9.3 nebo vyšší                                           |
| Microsoft Teams pro práci nebo školy (desktopová | Klasická verze Microsoft Teams: verze 1.6.00.24078 nebo vyšší    |
| aplikace Windows)                                | Nová verze Microsoft Teams: verze 23285.3607.2525.937 nebo vyšší |

# Spárování aplikace Teams s touchpadem pro spolupráci

**POZNÁMKA:** Ujistěte se, že máte v počítači nainstalovanou nejnovější verzi aplikace Dell Optimizer a aplikace Microsoft Teams pro práci nebo školu.

Před použitím ovládání spolupráce během hovoru v aplikace Teams musíte spárovat aplikaci Teams pro práci nebo školu s touchpadem pro spolupráci. Párování je vyžadováno po instalaci nástroje Dell Optimizer do počítače.

Při prvním použití aplikace Teams pro práci nebo školu bude nutné v systému Windows povolit **rozhraní API pro aplikace třetích stran**, aby bylo možné aktivovat pokročilé funkce touchpadu.

- 1. Když se po instalaci aplikace Dell Optimizer poprvé připojíte ke schůzce v systému Teams, zobrazí se dialogové okno Nový požadavek na připojení.
- 2. Vyberte možnost **Povolit**, aby ovládání touchpadu pro spolupráci fungovalo. Aplikace Teams se spáruje s touchpadem pro spolupráci. Po spárování touchpad pro spolupráci synchronuje ikony mikrofonu a kamery se stavem schůzky v aplikaci Teams.

**POZNÁMKA:** V případě odinstalace nebo přeinstalace aplikace Dell Optimizer je nutné aplikaci Teams pro práci nebo školu znovu spárovat s touchpadem pro spolupráci.

Pokud jste ignorovali nebo zablokovali nový požadavek na připojení pro spárování aplikace Teams pro práci nebo školu s touchpadem pro spolupráci, může nastat některá z těchto situací:

- Pokud jste nevybrali možnost Povolit nebo Blokovat, vyprší časový limit dialogového okna Nový požadavek na připojení. Ikony touchpadu pro spolupráci zůstávají v nespárovaném stavu a kontrolky LED svítí bíle. Klikněte na kteroukoli z ikon touchpadu pro spolupráci kdykoli během schůzky Teams. Znovu se zobrazí dialogové okno požadavku na připojení.
- Pokud jste po zobrazení výzvy k povolení touchpadu pro spolupráci v rámci připojení aplikace Teams vybrali možnost Blokovat, nastavení lze odblokovat.
  - 1. V aplikaci Teams pro práci nebo školu přejděte do části Nastavení > Ochrana osobních údajů.
  - 2. Vyberte možnost Správa rozhraní API a povolte možnost Rozhraní API aplikací třetích stran.

## Konfigurace touchpadu pro spolupráci

**POZNÁMKA:** K úpravě nastavení touchpadu pro spolupráci budete potřebovat aplikaci Dell Optimizer. Další informace získáte vyhledáním nástroje **Dell Optimizer** na webu podpory společnosti Dell.

- 1. Klikněte na tlačítko Start a vyhledejte výraz Dell Optimizer.
- 2. Na domovské obrazovce nástroje Dell Optimizer vyberte možnost Touchpad pro spolupráci.

| WELCOME TO YOUR    |                                                               | ) @ D                                                       | R Dattant                                                            |
|--------------------|---------------------------------------------------------------|-------------------------------------------------------------|----------------------------------------------------------------------|
| Dell Pro14         | Touchpad                                                      | الله × ال                                                   | wei a battery /                                                      |
| Premium            | Set up quick<br>during Micro                                  | access to meeting controls<br>soft Teams or Zoom calls      |                                                                      |
|                    | [ို Presence Dete                                             | ection >                                                    |                                                                      |
|                    | Essentials                                                    |                                                             |                                                                      |
|                    | 8                                                             | e 🙆                                                         | A D                                                                  |
| Model ID           | Purchased Apps<br>Get the apps you<br>purchased with your PC. | Power & Battery<br>Monitor your battery<br>health and other | Thermal Management<br>Adjust PC thermal modes<br>for performance and |
| Service rag 123430 |                                                               | important info.                                             | comfort.                                                             |

#### Obrázek 1. Domovská stránka nástroje Dell Optimizer

3. Pomocí těchto nastavení nakonfigurujte touchpad pro spolupráci:

| <ul> <li>Collaboration Touchpad</li> </ul>                                                                                                    |     |
|----------------------------------------------------------------------------------------------------|-----|
| Collaboration Icons ON C  Set up quick access to conference controls on your touchpad during Microsoft Teams or Zoom calls                                                                                                    |     |
| 🖪 Video 🜑 🛱 Share 🗨 🖵 Chat 🗨 🖉 Mic 🗨                                                                                                    | — A |
| Icon Brightness Adjust the brightness of the icons on your touchpad                                                                                                    | в   |
| Automatically adjust icon brightness based on the lighting in your environment                                                                                                    |     |
| Tensions     Easist the lation on my touchgod to alert me of a new message in the conference call     Activities touchead icons only when I double tag them     —      —      Mostly mesh when independent metric all doubleture to them     —      —      —      Mostly mesh when independent metric all doubleture to the (P) are on | -c  |

#### Obrázek 2. Nastavení touchpadu pro spolupráci v aplikaci Dell Optimizer

#### Tabulka 4. Nastavení touchpadu pro spolupráci v aplikaci Dell Optimizer

| Popisek | Nastavení        | Funkce                                                                                                    |
|---------|------------------|----------------------------------------------------------------------------------------------------|
| A:      | lkony spolupráce | Zobrazení nebo skrytí ikon ovládacích prvků na touchpadu. Pomocí přepínače<br>zapněte či vypněte jednotlivé ikony. Pokud je ikona vypnutá, nezobrazí se<br>během hovoru, zatímco ostatní ikony se stále zobrazují.                                                                 |
| В       | Jas ikon         | Úprava jasu ikony podle okolního světla.                                                                                                    |
| С       | Preference       | <ul> <li>Zaškrtnutím tohoto políčka se:</li> <li>povolí blikání, pokud se v konferenčním hovoru zobrazí nová zpráva v chatu,</li> <li>aktivují ikony na touchpadu dvěma klepnutími namísto jednoho,</li> <li>zobrazí oznámení, když je zapnuto ztlumení mikrofonu (F4).</li> </ul> |

## Odstraňování problémů

Pokud se na touchpadu při hovoru v aplikacích Zoom nebo Teams nezobrazují ikony, může to mít následující příčiny:

#### Tabulka 5. Odstraňování problémů

| Scénář                                                                                                    | Zástupné řešení                                                                                                    |
|----------------------------------------------------------------------------------------------------|----------------------------------------------------------------------------------------------------|
| Touchpad pro spolupráci nefunguje, když zahájíte druhý<br>(souběžný) konferenční hovor.                                                 | Chcete-li znovu získat přístup k ovládacím prvkům touchpadu pro<br>spolupráci, ukončete všechny další konferenční hovory.                                                                                                    |
| Touchpad pro spolupráci nefunguje ve webové verzi aplikace Zoom nebo Teams.                                                             | Touchpad pro spolupráci funguje pouze s aplikací Zoom pro<br>stolní počítače a s aplikací Microsoft Teams pro práci nebo školu<br>(desktopová aplikace Windows).<br>(j) POZNÁMKA: Aplikace Teams pro domácnosti nebo Teams<br>pro webový prohlížeč nejsou podporovány. |
| Touchpad pro spolupráci se během hovoru vypne, když přejedete<br>prstem zleva doprava nebo zprava doleva na horním okraji<br>touchpadu. | Přejetím prstem zprava doleva nebo zleva doprava touchpad pro<br>spolupráci znovu povolíte.                                                                                                    |
| lkony touchpadu pro spolupráci se při zahájení hovoru přes aplikaci<br>Teams nezobrazují.                                               | V aplikaci Teams přejděte do části <b>Nastavení</b> > <b>Ochrana</b><br>osobních údajů > Rozhraní API aplikací třetích stran ><br>Správa rozhraní API a povolte možnost Rozhraní API aplikací<br>třetích stran.                                                        |

(i) POZNÁMKA: Pokud jsou počítačové klávesy F4 (ztlumení mikrofonu) a F9 (vypnutí kamery) aktivní, přepisují funkci touchpadu.

Například pokud je aktivní klávesa **F4** (zapnuté hardwarové ztlumení mikrofonu) a zároveň je zapnutý mikrofon touchpadu pro spolupráci (kontrolka mikrofonu na touchpadu pro spolupráci je bílá a mikrofon není ztlumený), stisknutím klávesy **F4** vypnete hardwarové ztlumení mikrofonu, aby vás bylo během konferenčního hovoru slyšet.

### Nápověda a kontakt na společnost Dell

### Zdroje pro vyhledání nápovědy

Informace a nápovědu k produktům a službám Dell můžete získat v těchto zdrojích samoobslužné pomoci.

#### Tabulka 6. Zdroje pro vyhledání nápovědy

| Zdroje pro vyhledání nápovědy                                                                                                    | Umístění zdrojů                                                                                                    |
|----------------------------------------------------------------------------------------------------|----------------------------------------------------------------------------------------------------|
| Informace o produktech a službách společnosti Dell                                                                                                    | Stránky společnosti Dell                                                                                                    |
| Тіру                                                                                                    | ·*                                                                                                    |
| Kontaktujte oddělení podpory                                                                                                    | V hledání Windows zadejte text Contact Support a poté<br>stiskněte klávesu Enter.                                                                                                    |
| Nápověda k operačnímu systému online                                                                                                    | Stránky podpory pro systém Windows                                                                                                    |
|                                                                                                    | Stránky podpory pro systém Linux                                                                                                    |
| Přistupujte ke špičkovým řešením, diagnostice, ovladačům<br>a souborům ke stažení a získejte více informací o počítači<br>prostřednictvím videí, návodů a dokumentů. | Počítač Dell lze jedinečným způsobem identifikovat pomocí<br>výrobního čísla nebo kódu Express Service Code. Chcete-li zobrazit<br>relevantní podpůrné zdroje k počítači Dell, zadejte výrobní číslo<br>nebo kód Express Service Code na stránkách podpory společnosti<br>Dell.<br>Další informace o umístění výrobního čísla u vašeho počítače<br>naleznete v části Vyhledání výrobního čísla u vašeho počítače. |
| Články znalostní databáze Dell                                                                                                    |                                                                                                    |
|                                                                                                    | <ol> <li>Prejdete na stránku podpory společnosti Dell.</li> <li>V liště nabídky na horní straně stránky vyberte možnost<br/>Podpora &gt; Knihovna podpory.</li> <li>Do vyhledávacího pole na stránce Knihovna podpory vložte<br/>klíčové slovo, téma nebo modelové číslo. Po kliknutí nebo<br/>ťuknutí na ikonu vyhledávání se zobrazí odpovídající články.</li> </ol>                                            |

### Kontaktování společnosti Dell

Informace o kontaktování společnosti Dell ohledně prodeje, technické podpory a záležitostí týkajících se zákaznického servisu naleznete na stránkách podpory společnosti Dell.

(i) POZNÁMKA: Dostupnost služeb se může lišit v závislosti na zemi nebo regionu a produktu.

POZNÁMKA: Pokud nemáte aktivní internetové připojení, můžete najít kontaktní informace na nákupní faktuře, balicím seznamu, účtence nebo v katalogu produktů společnosti Dell.

5